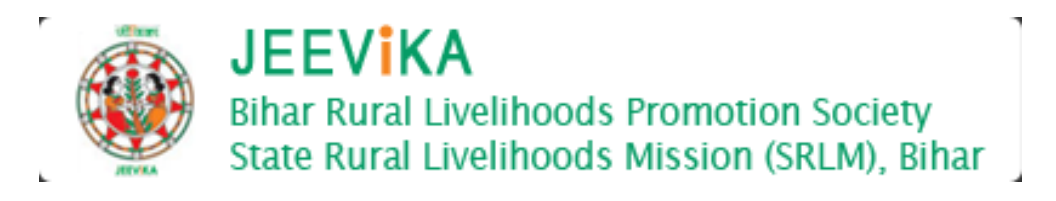

# **MIS Executive**

## **User Manual**

(Version: 1.1)

Project Id: ETPD/BRPLS/1005142 Project Name: BRLPS Decision Support System

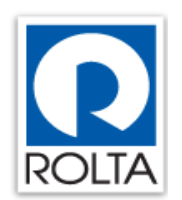

Rolta India Limited Rolta Technology Park, Tower-A, MIDC, Andheri (East), Mumbai 400 093. India

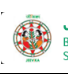

## 1. Clustering Profiling :

Institution Building > Master Management >Cluster. Then Select District, Block from the drop down menu.

| Patna Hindi ePaper: Patn                                                                                                    | × Secure Cluster | er Master           | ×                 |                   |                                                 |                             |                                   | manoj 🗕 🗇 🗙                   |
|----------------------------------------------------------------------------------------------------|------------------|---------------------|-------------------|-------------------|-------------------------------------------------|-----------------------------|-----------------------------------|-------------------------------|
| ← → C ☆ ① 223.3                                                                                                    | 0.251.84:8090    | /cbo/ib/cluster/    | ClusterMasterViev | v.html            |                                                 |                             | \$                                | ß Ø ○ Ø ♥ :                   |
| 🗰 Apps 🔁 Zimbra: Inbox (                                                                                                    | G Google 🏨       | CBO Master          | GIS 🚺 Home - BF   | RLPS == Hindi Epa | per: ePaper 📑 facebook                          | 🗋 JEEViKA-DOCUMENT 📈 dashbo | ard M Gmail SF Programming & Engl |                               |
| And in case of the local division of the local division of the loc | HEVKA            |                     |                   |                   |                                                 |                             | विद्वार सरकार                     |                               |
| Street States of States of States                                                                                                    | Home Pr          | ofile Institution   | n Building Cap    | acity Building    | Micro Finance Reports                           |                             |                                   | successive statements and the |
|                                                                                                    | Institution Bu   | uilding > Master Ma | anagement > Clust | er                |                                                 |                             |                                   |                               |
|                                                                                                    | - Geograf        | ohy Filter          |                   |                   |                                                 |                             |                                   |                               |
|                                                                                                    | State : B        | ihar                | Y                 | District : A      | RARIA •                                         | Block : Araria              | •                                 |                               |
|                                                                                                    |                  |                     | 10                |                   |                                                 |                             |                                   |                               |
|                                                                                                    | Cluster          |                     |                   |                   |                                                 |                             |                                   |                               |
|                                                                                                    |                  |                     |                   |                   |                                                 |                             |                                   |                               |
| a cardin                                                                                                    | ID 🔶             | State               | District          | Block             | Cluster Short Name                              | Cluster Short Name (Hindi)  | Description (English)             |                               |
|                                                                                                    | 1093             | Bihar               | ARARIA            | Araria            | Cluster-1                                       | क्लस्टर-१                   | Gaiyari                           |                               |
|                                                                                                    | 1094             | Bihar               | ARARIA            | Araria            | Cluster-2                                       | क्लस्टर-२                   | Hayatpur                          | 1 A                           |
|                                                                                                    | 1095             | Binar               | ARARIA            | Arana             | Cluster-3                                       | वर्णस्टर-३                  | Madanpur                          |                               |
| MAN CARD OF COLOR OF CARDING                                                                                                    |                  |                     |                   |                   |                                                 |                             |                                   |                               |
|                                                                                                    |                  |                     |                   |                   |                                                 |                             |                                   | States and a second           |
| 1.510                                                                                                    |                  |                     |                   |                   |                                                 |                             |                                   | A DENTER OF                   |
| Sector States                                                                                                    |                  |                     |                   |                   |                                                 |                             |                                   |                               |
|                                                                                                    |                  |                     |                   |                   |                                                 |                             |                                   | 52 Jan                        |
| Contraction of the second                                                                                                    |                  |                     |                   |                   |                                                 |                             |                                   |                               |
| and the second of the                                                                                                    |                  |                     |                   |                   |                                                 |                             |                                   | Contraction of the second     |
| ALL ALL                                                                                                    |                  |                     |                   |                   |                                                 |                             |                                   | AL DE AL                      |
| Mar                                                                                                    | 4                |                     |                   |                   |                                                 |                             | ۴.                                |                               |
| al.                                                                                                    | + / ₽            | φ                   |                   | 19                | <ul> <li>A Page 1 of 1 &gt;&gt; &gt;</li> </ul> | 20 🔻                        | View 1 - 3 of 3                   | An Array Space                |
| Ni Santa                                                                                                    |                  |                     |                   |                   |                                                 |                             |                                   | Real Strandard                |
|                                                                                                    |                  |                     |                   |                   | 11/5                                            |                             |                                   |                               |
|                                                                                                    |                  |                     | 🥥 👫               |                   |                                                 |                             | - ( <u>?</u> ) - I*               | 10/7/2016                     |
|                                                                                                    |                  |                     |                   |                   |                                                 |                             |                                   |                               |

On displaying the Screen , it is seen + symbol which indicate creation of New Cluster Profile and for other like editing there's the pencil symbol which works upon selecting the tabular row and clicking on pencil like symbol ,you can edit the records. Various functionality exists such search for the record and reloading and pagination of records.

### 2. Profile entry :

Institution Building > Master Management > CBO > CBO Institution Same for all except SHG select Village

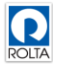

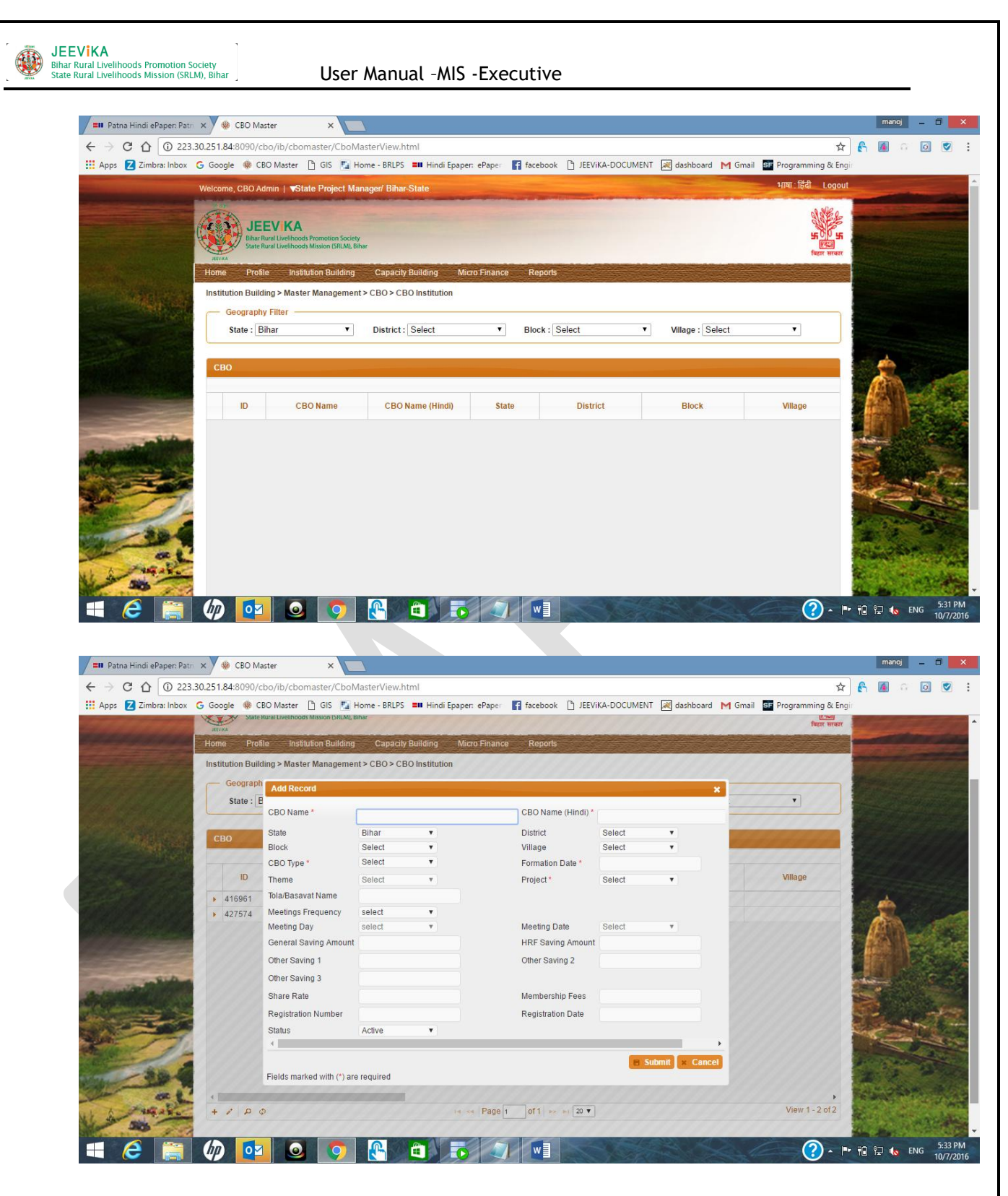

On displaying the Screen, it is seen + symbol which indicate creation of New CBO Profile and for other like editing there's the pencil symbol which works upon selecting the tabular row and clicking on pencil like symbol, you can edit the records. Various functionality exists such search for the record and reloading and pagination of records.

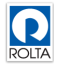

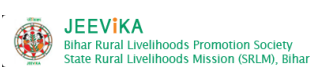

## 3. <u>Create Member Profile :</u>

#### 1.1 Institution Building > Master Management > Member Management > CBO Member

Select SHG radio button

Select Village level and click Add Member button

| C 1 223.30.251.8                                                                                                    | 34:8090/cbo/ib/member/memberV<br>gle 🏶 CBO Master 🗋 GIS 🌄 Hor | iew.html<br>ne - BRLPS 🛯 Hindi Epaj | per: ePaper 📑 facebook 🌓 JEEViKJ | A-DOCUMENT 😹 dashboard M Gmail SF | 🖈 🛃 🙆 🙃 [<br>Programming & Engli |     |
|----------------------------------------------------------------------------------------------------|---------------------------------------------------------------|-------------------------------------|----------------------------------|-----------------------------------|----------------------------------|-----|
| Home                                                                                                    | Profile Institution Building                                  | Capacity Building N                 | Aicro Finance Reports            |                                   |                                  |     |
| Instit                                                                                                    | ution Building > Master Management >                          | Member Management > (               | CBO Member                       | *************                     |                                  |     |
|                                                                                                    | meilibei                                                      |                                     |                                  |                                   |                                  |     |
|                                                                                                    | Name*                                                         |                                     | Name (Hindi)*                    |                                   |                                  |     |
| CARACTER C                                                                                                    | G Father Name (English)                                       |                                     | Father Name (Hindi)              |                                   |                                  |     |
| St                                                                                                    | a Spouse Name (English)                                       |                                     | Spouse Name (Hindi)              |                                   | Search                           |     |
|                                                                                                    | Date Of Birth *                                               | ad/mm/yyyy                          | Gender *                         | Male • Female                     |                                  |     |
|                                                                                                    | C Address                                                     |                                     | Post Office*                     |                                   |                                  |     |
| Provide Provide |                                                               |                                     |                                  |                                   | Saarsh                           |     |
|                                                                                                    | SECC Pin No                                                   |                                     |                                  |                                   | Search                           |     |
|                                                                                                    | Thana *                                                       |                                     | Education *                      | Select                            | Mambar                           |     |
|                                                                                                    | Email ID                                                      |                                     | Phone No                         |                                   |                                  |     |
| Me                                                                                                    | KYC Type                                                      | Select                              | <ul> <li>KYC Number</li> </ul>   |                                   |                                  | A.  |
|                                                                                                    | Status                                                        | Active                              | Date Of Joining *                | dd/mm/yyyy                        | No                               |     |
| - SiA                                                                                                    | Member Group                                                  | Community Profes                    | sional 🧭 SHG Member              |                                   |                                  | i.  |
|                                                                                                    | Community Professional                                        | SHG Member                          |                                  |                                   |                                  |     |
|                                                                                                    | Category *                                                    | Select                              | ▼ Caste                          | Select •                          | CALL STREAM                      | đ   |
|                                                                                                    | Religion *                                                    | Select                              | Tola/Basavat Name*               |                                   | Contraction of the second        |     |
| BE IL                                                                                                    | Endorsed by Gram-Sabha*                                       | Yes No                              |                                  |                                   |                                  |     |
| -34.5                                                                                                    |                                                               |                                     |                                  |                                   |                                  |     |
| mandate and                                                                                                    |                                                               |                                     |                                  |                                   | - /// E.S. 200                   |     |
| ALC D                                                                                                    |                                                               |                                     |                                  | Submit Cancel                     |                                  | X.  |
| Non the second                                                                                                    |                                                               |                                     |                                  |                                   |                                  | 3.5 |

4. Mapping Module:

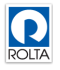

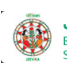

- 1.2 Institution Building > Master Management > Member Management > CBO Member
- 1.3 Select village level and click search button to find member which we have to mapped
- 1.4 Select member row and click right side a grid will show
- 1.5 Select CBO TYPE, CBO NAME, DESIGNATION & STATUS

| C C 0 223       | 23.30.251                                                                                        | .84:8090/cbo/                                                                                                    | ib/member/me                                                                                                   | emberView.html                                                                                                    |                                                                                                    |                                                                                                    |                  | an and an an an an  |                 | 4             | 2 6  | <b>A</b> G | Q                                                                                                    |
|-----------------|--------------------------------------------------------------------------------------------------|----------------------------------------------------------------------------------------------------|----------------------------------------------------------------------------------------------------|----------------------------------------------------------------------------------------------------|----------------------------------------------------------------------------------------------------|----------------------------------------------------------------------------------------------------|------------------|---------------------|-----------------|---------------|------|------------|----------------------------------------------------------------------------------------------------|
| Z Zimbra: Inbox | x <b>G</b> Go                                                                                    | ogle 🚸 CBO N                                                                                                    | Master 🗋 GIS                                                                                                   | Home - BRLPS == Hi                                                                                                    | indi Epaper: ePaper                                                                                                    | f facebook 🗋                                                                                                   | JEEVIKA-DOCUMEN  | T 💐 dashboard 🕨     | 1 Gmail SF Prog | gramming & En | ngir |            |                                                                                                    |
|                 | Inst                                                                                             | itution Building                                                                                                    | > Master Manag                                                                                                 | jement > Member Manager                                                                                                    | ment > CBO Member                                                                                                    |                                                                                                    |                  |                     |                 |               |      | -          | -                                                                                                    |
|                 |                                                                                                  | Staff                                                                                                    | SHG                                                                                                    | 6 Member 🛛 🔘                                                                                                    | Community Profes                                                                                                    | sional                                                                                                    |                  |                     |                 |               |      | -          |                                                                                                    |
|                 |                                                                                                  | Geography Filt                                                                                                    | ler                                                                                                    |                                                                                                    |                                                                                                    |                                                                                                    |                  |                     |                 |               |      |            |                                                                                                    |
|                 |                                                                                                  | State : Bihar                                                                                                    |                                                                                                    | District : GAYA                                                                                                    | ▼ Ble                                                                                                    | ock : Dobhi                                                                                                    | v Vi             | illage : Achhwan(PA | CHARA 🔻         | Search        |      |            |                                                                                                    |
|                 |                                                                                                  | CDO Filter                                                                                                    |                                                                                                    |                                                                                                    |                                                                                                    |                                                                                                    |                  |                     |                 |               |      |            |                                                                                                    |
| Mar at          |                                                                                                  | CBO Filter -                                                                                                    |                                                                                                    |                                                                                                    |                                                                                                    |                                                                                                    |                  |                     |                 |               |      |            |                                                                                                    |
|                 | ł                                                                                                | PG: No data                                                                                                    | ٣                                                                                                    | SHG : Suraj                                                                                                    | •                                                                                                    |                                                                                                    |                  |                     |                 | Search        |      |            |                                                                                                    |
|                 |                                                                                                  |                                                                                                    |                                                                                                    |                                                                                                    |                                                                                                    |                                                                                                    |                  |                     | Ed              |               |      |            |                                                                                                    |
|                 |                                                                                                  |                                                                                                    |                                                                                                    |                                                                                                    |                                                                                                    |                                                                                                    |                  |                     | Eu              | it member     |      |            |                                                                                                    |
|                 |                                                                                                  | lember                                                                                                    |                                                                                                    |                                                                                                    |                                                                                                    |                                                                                                    |                  |                     | Eu              | it Member     |      | 1          |                                                                                                    |
|                 |                                                                                                  | lember<br>ID                                                                                                    |                                                                                                    | Name                                                                                                    |                                                                                                    | DOJ                                                                                                    |                  | Email ID            | Phone           | nt Member     | 1    |            | No of the                                                                                                    |
|                 | ľ                                                                                                | lember<br>ID<br>1000284449                                                                                                    | Kamla Devi                                                                                                    | Name                                                                                                    | 23                                                                                                    | DOJ<br>7/08/2011                                                                                               |                  | Email ID            | Phone           | e No          |      |            | No the                                                                                                    |
| -               | •                                                                                                | lember<br>ID<br>1000284449<br>CB                                                                                                 | Kamla Devi<br>O Type                                                                                           | Name<br>CBO Name                                                                                                    | 21<br>Desi                                                                                                    | DOJ<br>/08/2011<br>gnation Name                                                                                | Status           | Email ID            | Phone           | e No          |      |            | Sold Barrier                                                                                                    |
| and a           | •                                                                                                | ID<br>1000284449<br>CB<br>SHG                                                                                                    | Kamla Devi<br>O Type                                                                                           | Name<br>CBO Name<br>Suraj                                                                                                    | 27<br>Desi<br>Member                                                                                                    | DOJ<br>/08/2011<br>gnation Name                                                                                | Status<br>Active | Email ID            | Phone           | e No          |      |            |                                                                                                    |
|                 | •                                                                                                | ID<br>1000284449<br>CB<br>SHG<br>\$HG<br>\$CB                                                                                    | Kamla Devi<br>O Type                                                                                           | Name<br>CBO Name<br>Suraj                                                                                                    | 22<br>Desi<br>Member<br>1 of 1 >> >=                                                                                    | DOJ<br>708/2011<br>gnation Name                                                                                | Status<br>Active | Email ID            | Phone           | e No          |      |            | AND AND AND AND AND AND AND AND AND AND                                                                         |
|                 | M<br>9<br>1                                                                                      | ID<br>1000284449<br>CB<br>SHG<br>\$HG<br>\$0 + 2 =<br>1000284403                                                                 | Kamla Devi<br>O Type<br>Ø<br>Kaushalya Dev                                                                     | Name<br>CBO Name<br>Suraj<br>re <e page<="" td=""><td>2:<br/>Desi<br/>Member<br/>1 of 1 &gt;&gt; &gt;+<br/>2:</td><td>DOJ<br/>//08/2011<br/>gnation Name<br/>//08/2011</td><td>Status<br/>Active</td><td>Email ID</td><td>Phone</td><td>e No</td><td></td><td></td><td>The rest way where</td></e>                                                                                                    | 2:<br>Desi<br>Member<br>1 of 1 >> >+<br>2:                                                                              | DOJ<br>//08/2011<br>gnation Name<br>//08/2011                                                                  | Status<br>Active | Email ID            | Phone           | e No          |      |            | The rest way where                                                                                              |
|                 | •<br>•                                                                                           | ID<br>1000284449<br>CB<br>SHG<br>\$HG<br>\$0 + * * 1000284403<br>100028445                                                       | Kamla Devi<br>O Type<br>Ø<br>Kaushalya Dev<br>Sarita Devi                                                      | Name<br>CBO Name<br>Suraj<br>r ← ≪ Page                                                                                                    | 2:<br>Desi<br>Member<br>1 of 1 (>>>>)<br>2:<br>2:<br>2:<br>2:<br>2:<br>2:<br>2:<br>2:<br>2:<br>2:                       | DOJ<br>/08/2011<br>gnation Name<br>/08/2011<br>/08/2011                                                        | Status<br>Active | EmailID             | Phone           | e No          |      |            |                                                                                                    |
|                 |                                                                                                  | ID<br>1000284449<br>CB<br>SHG<br>\$HG<br>\$\$\$\$\$\$\$\$\$\$\$\$\$\$\$\$\$\$\$\$\$\$\$\$\$\$\$\$\$\$\$                          | Kamla Devi<br>O Type<br>Ø<br>Kaushalya Dev<br>Sarita Devi<br>Sabita Devi                                       | Name<br>CBO Name<br>Suraj<br>re <e page[<="" td=""><td>2:<br/>Desi<br/>Member<br/>1 of 1 <math>\Rightarrow \Rightarrow =1</math><br/>2:<br/>2:<br/>2:<br/>2:<br/>2:<br/>2:<br/>2:<br/>2:<br/>2:<br/>2:</td><td>DOJ<br/>//08/2011<br/>gnation Name<br/>//08/2011<br/>//08/2011<br/>//08/2011</td><td>Status<br/>Active</td><td>Email ID</td><td>Phone</td><td>e No</td><td></td><td></td><td></td></e>                         | 2:<br>Desi<br>Member<br>1 of 1 $\Rightarrow \Rightarrow =1$<br>2:<br>2:<br>2:<br>2:<br>2:<br>2:<br>2:<br>2:<br>2:<br>2: | DOJ<br>//08/2011<br>gnation Name<br>//08/2011<br>//08/2011<br>//08/2011                                        | Status<br>Active | Email ID            | Phone           | e No          |      |            |                                                                                                    |
|                 | M<br>9<br>9<br>9<br>9                                                                            | Ember<br>ID<br>1000284449<br>CB<br>SHG<br>\$ + * E<br>1000284403<br>1000284403<br>100028435                                      | Kamla Devi<br>O Type<br>&<br>Kaushalya Dev<br>Sarita Devi<br>Sabita Devi<br>Chinta Devi                        | Name<br>CBO Name<br>Suraj<br>re ≪ Page[<br>i                                                                                                    | 2:<br>Desi<br>Member<br>1 0f1 +> +1<br>2:<br>2:<br>2:<br>2:<br>2:<br>2:<br>2:<br>2:<br>2:<br>2:                         | DOJ<br>//08/2011<br>gnation Name<br>//08/2011<br>//08/2011<br>//08/2011                                        | Status<br>Active | Email ID            | Phone           | e No          |      |            | and a standard and a standard and a standard and a standard and a standard and a standard and a standard and a  |
|                 | M<br>4<br>3<br>3<br>3<br>3<br>3<br>3<br>3<br>3<br>3<br>3<br>3<br>3<br>3<br>3<br>3<br>3<br>3<br>3 | Ember<br>ID<br>1000284449<br>CB<br>SHG<br>\$HG<br>1000284403<br>1000284403<br>1000284403<br>1000284297<br>1000284243             | Kamia Devi<br>O Type<br>Kaushalya Dev<br>Sarita Devi<br>Sabita Devi<br>Chinta Devi<br>Gita Devi                | Name<br>CBO Name<br>Suraj<br>re <e page<="" td=""><td>2:<br/>Desi<br/>Member<br/>1 0f1 +&gt; +1<br/>2:<br/>2:<br/>2:<br/>2:<br/>2:<br/>2:<br/>2:<br/>2:<br/>2:<br/>2:</td><td>DOJ<br/>7/08/2011<br/>gnation Name<br/>7/08/2011<br/>7/08/2011<br/>7/08/2011<br/>7/08/2011<br/>7/08/2011</td><td>Status<br/>Active</td><td>Email ID</td><td>Phone</td><td>2 No</td><td></td><td></td><td>A LOW TO THE PARTY OF A LOW A</td></e> | 2:<br>Desi<br>Member<br>1 0f1 +> +1<br>2:<br>2:<br>2:<br>2:<br>2:<br>2:<br>2:<br>2:<br>2:<br>2:                         | DOJ<br>7/08/2011<br>gnation Name<br>7/08/2011<br>7/08/2011<br>7/08/2011<br>7/08/2011<br>7/08/2011              | Status<br>Active | Email ID            | Phone           | 2 No          |      |            | A LOW TO THE PARTY OF A LOW A                                                                                   |
|                 | M<br>4<br>3<br>3<br>3<br>3<br>3<br>3<br>3<br>3<br>3<br>3<br>3<br>3<br>3<br>3<br>3<br>3<br>3<br>3 | Ember<br>ID<br>1000284449<br>CB<br>SHG<br>\$HG<br>1000284403<br>1000284403<br>1000284403<br>1000284403<br>1000284175             | Kamia Devi<br>O Type<br>Kaushalya Dev<br>Sarita Devi<br>Sabita Devi<br>Chinta Devi<br>Gita Devi<br>Sugiya Devi | Name<br>CBO Name<br>Suraj<br>re ≪ Page<br>i                                                                                                    | 2:<br>Member<br>1 0f1 +> +1<br>2:<br>2:<br>2:<br>2:<br>2:<br>2:<br>2:<br>2:<br>2:<br>2:                                 | DOJ<br>7/08/2011<br>gnation Name<br>7/08/2011<br>7/08/2011<br>7/08/2011<br>7/08/2011<br>7/08/2011<br>7/08/2011 | Active           | Email ID            | Phone           | 2 No          |      |            | The second second second second second second second second second second second second second second second se |
|                 |                                                                                                  | Ember<br>ID<br>1000284449<br>SHG<br>CB<br>SHG<br>000284403<br>1000284403<br>1000284403<br>1000284403<br>1000284176<br>1000284112 | Kamla Devi<br>O Type<br>Kaushalya Dev<br>Sarita Devi<br>Sabita Devi<br>Gita Devi<br>Sugiya Devi<br>Sita Devi   | Name<br>CBO Name<br>Suraj<br>i < < Page                                                                                                    | 2:<br>Member  1 0f1 ➡ ■  2: 2: 2: 2: 2: 2: 2: 2: 2: 2: 2: 2: 2:                                                         | DOJ<br>//08/2011<br>gnation Name<br>//08/2011<br>//08/2011<br>//08/2011<br>//08/2011<br>//08/2011              | Active           | Email ID            | Phone           | e No          |      |            | A CHARLEN CONTRACTOR                                                                                            |

- 1.6 1.7
- 1.8 While mapping such like SHG to VO and VO to CLF same process is accompanied.
  - 5. <u>Member Designation:</u>

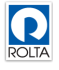

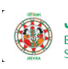

### User Manual -MIS -Executive

- 1.9 Institution Building > Member Designation Mapping
- 1.10 Select radio button of CBO Committee Designation Assignment
  - 1.11 Select SHG level and Designation of members

## 1.12

| C 1 (1) 223.30        | 0.251.84:8090/cbo/ib/memb                                         | er/memberDesignationMapping                                  | /iew.html                                            |                      |                        | ☆                                     | 🔓 🙆 o                                                                                                    | 0      |
|-----------------------|-------------------------------------------------------------------|--------------------------------------------------------------|------------------------------------------------------|----------------------|------------------------|---------------------------------------|----------------------------------------------------------------------------------------------------|--------|
| is Z Zimbra: Inbox 🤇  | Google 🛞 CBO Master 🗋<br>Welcome, CBO Admin   VState              | ) GIS 🔛 Home - BRLPS 🎫 Hindi<br>Project Manager/ Bihar-State | Epaper: ePaper 🛛 😭 faceb                             | ook 🗋 JEEViKA-DOCUME | NT 😹 dashboard M Gmail | Programming & Engi                    |                                                                                                    |        |
|                       | JEEV KA<br>Bihar Rural Livelihoods P<br>State Rural Livelihoods N | romotion Society<br>Ission (SRLM), Bihar                     |                                                      |                      |                        | S S S S S S S S S S S S S S S S S S S |                                                                                                    |        |
|                       | Home Profile Institut                                             | ion Building Capacity Building                               | Micro Finance Rep                                    | orts                 |                        |                                       |                                                                                                    |        |
| Stand State Streamer  | Institution Building > Login                                      | Dang                                                         |                                                      |                      |                        |                                       |                                                                                                    |        |
| and a second          | Designation As     Maste     Ocean Staff Design     Memb          | r Management<br>Management<br>er Designation<br>Staff Co     | ) Theme Activity Assignm<br>mmittee Designation Assi | nent<br>gnment       |                        |                                       |                                                                                                    |        |
|                       | Geography Filt VO Liv<br>State : Bihar Mappi                      | ng elihood Activity<br>ng GAYA                               | Block : Bo                                           | dh Gaya 🔻            | Village : Agani(NAWAN) | Search                                | -                                                                                                    |        |
|                       | CBO Filter                                                        | PG: No data ▼ CLF                                            | : No data 🔻                                          | VO: No data 🔻        | SHG: Ganga 🔹           | Search                                |                                                                                                    |        |
| - A COL               | Committee Designation A                                           | signment                                                     |                                                      |                      |                        |                                       | and the second second s | 1      |
|                       | ID 🚖                                                              | Mem                                                          | ber Name                                             |                      | CBO Name               |                                       |                                                                                                    | 1      |
|                       | • 1001264629                                                      | Doulti Devi                                                  |                                                      | Ganga-SHG            |                        | *                                     | and was                                                                                                    |        |
|                       | Committee Name                                                    | Designation Name                                             | Status                                               |                      |                        |                                       |                                                                                                    | 40     |
| - 30 6                | Ganga-OB P                                                        | resident                                                     | Active                                               |                      |                        | _                                     | the state                                                                                                    |        |
| al'                   | <b>a</b> ¢ + ∈ ⊘                                                  | re e Page 1 of 1 is in                                       |                                                      |                      |                        |                                       | Selling and                                                                                                    | alere. |
| Par ale               |                                                                   | Najma Devi                                                   |                                                      | Ganga-SHG            |                        |                                       | 2.5                                                                                                    |        |
| 1.84:8090/cbo/ib/memb | er/memberDesignationMapping                                       | view.html Ition Name                                         | Status                                               |                      |                        |                                       | 1                                                                                                    | 10 C   |

1.13

1.14

6. Bank Account Opening Module:

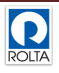

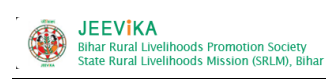

User Manual -MIS -Executive

## 1.15 Creation of Bank Branch:

| 30.251.84:8090/                                                        | cbo/bank/ba                                                                                                    | nkbranch/bankBrar                                                                                                 | nchView.html                                 |                                                                                                    |                                                                                       |                                                                              | ⊽ C <sup>e</sup> Q, Sec                                                                                                    | arch                                                                                                   | ☆ 🖻                                                                                                    |                | <b>^ 9</b> (        |
|------------------------------------------------------------------------|----------------------------------------------------------------------------------------------------|----------------------------------------------------------------------------------------------------|----------------------------------------------|----------------------------------------------------------------------------------------------------|---------------------------------------------------------------------------------------|------------------------------------------------------------------------------|----------------------------------------------------------------------------------------------------|----------------------------------------------------------------------------------------------------|----------------------------------------------------------------------------------------------------|----------------|---------------------|
| Welcome, Na                                                            | alanda   🔻                                                                                                    | Data Entry Op                                                                                                    | perator/ Cha                                 | ndi-Block                                                                                                    |                                                                                       |                                                                              | -                                                                                                    | and the second second                                                                                  |                                                                                                    | भाषा : 1       | हिंदी Logout        |
| AVIA                                                                   | JEEV<br>Bihar Rural Li<br>State Rural Li                                                                                  | KA<br>ivelihoods Promotion<br>ivelihoods Mission (S                                                               | n Society<br>RLM), Bihar                     |                                                                                                    |                                                                                       |                                                                              |                                                                                                    |                                                                                                    |                                                                                                    |                | 50 55<br>Fast Hrast |
| Home                                                                   | Profile                                                                                                    | Institution Build                                                                                                 | ling Cap                                     | acity Building N                                                                                                    | licro Finance                                                                         | e Liv                                                                        | elihood Griev                                                                                                    | ance                                                                                                   |                                                                                                    |                |                     |
| Institution                                                            | Building                                                                                                    | Login                                                                                                    | •                                            | ter > Bank Branch                                                                                                    | 1                                                                                     |                                                                              |                                                                                                    |                                                                                                    |                                                                                                    |                |                     |
| Pank P                                                                 | anch                                                                                                    | Master Manag                                                                                                    | ement 🕨 🕨                                    |                                                                                                    |                                                                                       |                                                                              |                                                                                                    |                                                                                                    |                                                                                                    |                |                     |
| Ballik Bi                                                              | anch                                                                                                    | Member Detail                                                                                                    | s                                            |                                                                                                    |                                                                                       |                                                                              |                                                                                                    |                                                                                                    |                                                                                                    |                |                     |
|                                                                        |                                                                                                    | Bank Manager                                                                                                    | nent 🕨 🕨                                     | Master                                                                                                    | •                                                                                     | Bank                                                                         |                                                                                                    |                                                                                                    |                                                                                                    |                |                     |
| Branch                                                                 | Bank                                                                                                    | Member Desig                                                                                                    | nation                                       | Branch Service                                                                                                    | Area                                                                                  | Bank B                                                                       | 3ranch                                                                                                    | Address                                                                                                | Address (Hindi)                                                                                                    | Contact Person | Contact P           |
|                                                                        |                                                                                                    |                                                                                                    |                                              |                                                                                                    |                                                                                       |                                                                              |                                                                                                    |                                                                                                    |                                                                                                    |                |                     |
| 706                                                                    | Uttar Bin                                                                                                    | Mapping                                                                                                    |                                              | Bulk Account                                                                                                    |                                                                                       | बासापट्टा                                                                    | CBINOR10001                                                                                                    | basopatti                                                                                              | basopatti                                                                                                    |                | î                   |
| 706<br>220                                                             | State Ba                                                                                                    | Mapping<br>VO Livelihood                                                                                          | Activity                                     | Bulk Account                                                                                                    | unts                                                                                  | बासापट्टा<br>-अरेर                                                           | CBINOR10001<br>SBIN0006163                                                                                                    | basopatti<br>BANK CHOWK ARE                                                                            | basopatti<br>बैंक चौक अरेर                                                                                         |                |                     |
| 706<br>220<br>1786                                                     | State Ba<br>Indian O                                                                                                    | Mapping<br>VO Livelihood<br>Mapping                                                                               | Activity                                     | Bulk Account<br>CBO Bank Account                                                                                                    | unts                                                                                  | बासापट्टा<br>-अरेर<br>गटिहार                                                 | CBIN0R10001<br>SBIN0006163<br>IOBA0001299                                                                                                    | basopatti<br>BANK CHOWK ARE<br>Durgasthan katihar                                                      | basopatti<br>बैंक चौक अरेर<br>दुर्गास्थान कटिहार                                                                   |                | Î                   |
| 706<br>220<br>1786<br>1856                                             | Uttar Bin<br>State Ba<br>Indian O<br>Uttar Bine                                                                           | Mapping<br>VO Livelihood<br>Mapping                                                                               | Activity                                     | Bulk Account<br>CBO Bank Acco<br>Member Bank Ac                                                                                           | unts<br>ccounts                                                                       | बासापट्टा<br>-अरेर<br>ग्रटिहार<br>दुर्गापुर                                  | CBIN0R10001<br>SBIN0006163<br>IOBA0001299<br>CBINOR10001                                                                                                    | basopatti<br>BANK CHOWK ARE<br>Durgasthan katihar<br>UBGB DURGAPUR                                     | basopatti<br>बैंक चौक अरेर<br>दुर्गास्थान कटिहार<br>यु बी जी बी दुर्गापुर का                                       |                |                     |
| 706<br>220<br>1786<br>1856<br>511                                      | Uttar Bin<br>State Ba<br>Indian O<br>Uttar Bin<br>Uttar Bina                                                              | Mapping<br>VO Livelihood<br>Mapping<br>Ir Gramin I                                                                | Activity<br>0                                | Bulk Account<br>CBO Bank Account<br>Member Bank Account<br>UBGB-BHOJ PARA                                                                 | unts<br>ccounts<br>. यू बी जी बी -भ                                                   | बासापट्टा<br>अरेर<br>ग्रटिहार<br>दुर्गापुर<br>भोज परौर                       | CBINOR10001<br>SBIN0006163<br>IOBA0001299<br>CBINOR10001<br>CBINOR10001                                                                                                    | basopatti<br>BANK CHOWK ARE<br>Durgasthan katihar<br>UBGB DURGAPUR                                     | basopatti<br>बैंक चौक अरेर<br>दुर्गास्थान कटिहार<br>यु बी जी बी दुर्गापुर कां                                      |                |                     |
| 706<br>220<br>1786<br>1856<br>511<br>248                               | Uttar Bin<br>State Ba<br>Indian O<br>Uttar Bin<br>Uttar Bina<br>Punjab Na                                                 | Mapping<br>VO Livelihood<br>Mapping<br>Ir Gramin I<br>ational Bar                                                 | Activity<br>0<br>0                           | Bulk Account<br>CBO Bank Account<br>Member Bank Ac<br>UBGB-BHOJ PARA<br>Jhanjharpur                                                       | unts<br>counts<br>. यू बी जी बी -भ<br>इांझारपु                                        | बासापट्टा<br>-अरेर<br>इटिहार<br>दुर्गापुर<br>भोज परौर<br>पुर                 | CBINOR10001<br>SBIN0006163<br>IOBA0001299<br>CBINOR10001<br>CBINOR10001<br>PUNBO222800                                                                                                    | basopatti<br>BANK CHOWK ARE<br>Durgasthan katihar<br>UBGB DURGAPUR                                     | basopatti<br>बैंक चौक अरेर<br>दुर्गास्थान कटिहार<br>यु बी जी बी दुर्गापुर की                                       |                |                     |
| 706<br>220<br>1786<br>1856<br>511<br>248<br>409                        | State Ba<br>Indian O<br>Uttar Biha<br>Uttar Biha<br>Punjab Na<br>Bank Of                                                  | Mapping<br>VO Livellhood<br>Mapping<br>In Gramin I<br>ational Bar<br>Baroda                                       | Activity<br>0<br>0<br>85                     | Bulk Account<br>CBO Bank Accou<br>Member Bank Ac<br>UBGB-BHOJ PARA<br>Jhanjharpur<br>Mahmadpur                                            | unts<br>counts<br>. यू बी जी बी -श<br>इंझारपु<br>महमदर्                               | बासापट्टा<br>अरेर<br>ग्रटिहार<br>दुर्गापुर<br>भोज परौर<br>पुर                | CBINOR10001<br>SBIN0006163<br>IOBA0001299<br>CBINOR10001<br>CBINOR10001<br>PUNBO222800<br>BARB0MOHAMM                                                                                                    | basopatti<br>BANK CHOWK ARE<br>Durgasthan katihar<br>UBGB DURGAPUR                                     | basopatti<br>बैंक चौक अरेर<br>दुर्गास्थान कटिहार<br>यु बी जी बी दुर्गापुर का                                       |                |                     |
| 706<br>220<br>1786<br>1856<br>511<br>248<br>409<br>1836                | State Ba<br>Indian O<br>Uttar Biha<br>Uttar Biha<br>Punjab Na<br>Bank Of<br>CENTRAL                                       | Mapping<br>VO Livelihood<br>Mapping<br>Ir Gramin<br>ational Bar<br>Baroda<br>BANK Of                              | Activity<br>0<br>0<br>85<br>281274           | Bulk Account<br>CBO Bank Accound<br>Member Bank Ar<br>UBGB-BHOJ PARA<br>Jhanjharpur<br>Mahmadpur<br>Bsantpur                              | unts<br>counts<br>यूबी जी बी - 1<br>इंझारपु<br>महमदर्<br>बसंतपु                       | बासापट्टा<br>- अरेर<br>ग्रटिहार<br>दुर्गापुर<br>भोज परौर<br>पुर<br>पुर       | CBINOR10001<br>SBIN0006163<br>IOBA0001299<br>CBINOR10001<br>CBINOR10001<br>PUNBO222800<br>BARB0MOHAMM<br>CBINO281274                                                                                             | basopatti<br>BANK CHOWK ARE<br>Durgasthan katihar<br>UBGB DURGAPUR                                     | basopatti<br>बैंक चौक अरेर<br>दुर्गास्थान कटिहार<br>यु बी जी बी दुर्गापुर कॉ                                       |                |                     |
| 706<br>220<br>1786<br>1856<br>511<br>248<br>409<br>1836<br>1568        | Uttar Bin<br>State Ba<br>Indian O<br>Uttar Bin<br>Uttar Bina<br>Punjab Na<br>Bank Of<br>CENTRAL<br>Bank of                | Mapping<br>VO Livelihood<br>Mapping<br>Ir Gramin I<br>ational Bai<br>Baroda<br>BANK Of<br>If India                | Activity<br>0<br>0<br>85<br>281274<br>0      | Bulk Account<br>CBO Bank Accound<br>Member Bank Ac<br>UBGB-BHOJ PARA<br>Jhanjharpur<br>Mahmadpur<br>Bsantpur<br>Baasant pur               | unts<br>counts<br>यूबी जी बी -श<br>इंझारप्<br>महमदर्<br>बसंतपु<br>बसंतपु              | बासापट्टा<br>अरेर<br>दुर्गापुर<br>दुर्गापुर<br>सोज परौर<br>पुर<br>पुर<br>पुर | CBIN0R10001<br>SBIN0006163<br>IOBA0001299<br>CBINOR10001<br>CBINOR10001<br>PUNBO222800<br>BARB0MOHAMM<br>CBIN0281274<br>BKID0005998                                                                              | basopatti<br>BANK CHOWK ARE<br>Durgasthan katihar<br>UBGB DURGAPUR<br>Basantpur                        | basopatti<br>बैंक चौक अरेर<br>दुर्गास्थान कटिहार<br>यु बी जी बी दुर्गापुर कॉ<br>बसंत पुर                           |                |                     |
| 706<br>220<br>1786<br>1856<br>511<br>248<br>409<br>1836<br>1568<br>252 | Uttar Bin<br>State Ba-<br>Indian O<br>Uttar Bina<br>Uttar Bina<br>Punjab Na<br>Bank Of<br>CENTRAL<br>Bank o<br>Uttar Bina | Mapping<br>VO Livelihood<br>Mapping<br>ar Gramin I<br>ational Bai<br>Baroda<br>BANK Of<br>of India<br>ar Gramin I | Activity<br>0<br>0<br>85<br>281274<br>0<br>0 | Bulk Account<br>CBO Bank Accound<br>Member Bank Ac<br>UBGB-BHOJ PARA<br>Jhanjharpur<br>Mahmadpur<br>Bsantpur<br>Basant pur<br>UBGB ,Lohat | unts<br>counts<br>द वी जी बी -<br>इंझारपु<br>महमदर्<br>बसंतपु<br>बसंतपु<br>यू जी बी ल | बासापट्टा<br>                                                                | CBIN0R10001           SBIN0006163           IOBA0001299           CBIN0R10001           CBIN0R10001           PUNB0222800           BARDMCHAMM           CBIN0281274           BKID0005998           CBIN0R70001 | basopatti<br>BANK CHOWK ARE<br>Durgasthan katihar<br>UBGB DURGAPUR<br>Basantpur<br>Lohat ,Pandaul , Ma | basopatti<br>बैंक चौक अरेर<br>दुर्गास्थान कटिहार<br>यु बी जी बी दुर्गापुर का<br>बसंत पुर<br>ह्योहट , पंडौल , मधुबन |                |                     |

1.16

1. Click on + sign and add the details in the popup. Click Submit

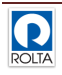

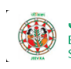

1.17

1.18

| 0.251.84:8090/ | cbo/bank/bankbranch/ba      | nkBranchView.html   |                            |         | △ G <sub>1</sub> | Q, Search   | ☆ E    |       |          | <b>↓</b> ∩ | ø           |
|----------------|-----------------------------|---------------------|----------------------------|---------|------------------|-------------|--------|-------|----------|------------|-------------|
| A Maria        | State Rural Livelinoods Mis | ssion (SRLM), binar | 19211111111111             |         | ///////          |             |        | ////  |          | 110        | विहार सरकार |
| Home           | Profile Institution         | Building C          | Add Record                 |         |                  |             | ×      | -     |          |            | 1000        |
| Home           | induction induction         | -Dullaing 0         | Bank Name                  | * 5     | elect ~          |             |        |       |          |            | 1000        |
| Institutio     | n Building > Bank Ma        | anagement > N       | Branch Code                |         |                  |             |        |       |          |            |             |
| Bank B         | ranch                       |                     | Branch                     |         |                  |             |        |       |          |            | 44          |
|                |                             | 1.1.1.1.            | branch                     |         |                  |             |        | 1.1.  | l.h.h    |            | 64          |
| Branch         | Bank Name                   | Branch Code         | Branch(Hindi)              |         |                  |             | indi)  | Conta | act Pers | on Ce      | ontact P    |
| 706            | Uttar Bihar Gramin I        | 0                   | IFSC Code                  | 1       |                  |             | ti     |       |          |            | ^           |
| 220            | State Bank Of India         | 0                   | Address                    |         |                  |             | रिर    |       |          |            |             |
| 1786           | Indian Overseas Ba          | 0                   | Address (Hindi)            |         |                  |             | टेहार  |       |          |            |             |
| 1856           | Uttar Bihar Gramin I        | 108150              | Contact Person             |         |                  |             | पिर क  | f     |          |            |             |
| 511            | Uttar Bihar Gramin I        | 0                   | Contact Person             |         |                  |             |        |       |          |            |             |
| 248            | Punjab National Bar         | 0                   | Contact Person (Hindi)     |         |                  |             |        |       |          |            |             |
| 409            | Bank Of Baroda              | 85                  | Email Address              |         |                  |             |        |       |          |            |             |
| 1836           | CENTRAL BANK OF             | 281274              | Phone Number               |         |                  |             |        |       |          |            |             |
| 1568           | Bank of India               | 0                   | State                      | * 5     | elect ~          |             |        |       |          |            |             |
| 252            | Uttar Bihar Gramin I        | 0                   | District                   | * 1     | lone 🗸           |             | मधुबन  | 1     |          |            |             |
| 251            | Uttar Bihar Gramin I        | 0                   | Block                      | * N     | lone 🗸           |             | , मधुब | •     |          |            |             |
| 250            | Uttar Bihar Gramin I        | 0                   | Village                    | • •     | lone 🗸           |             | ाधुबनी |       |          |            |             |
| 253            | Uttar Bihar Gramin I        | 0                   | Status                     | A       | ctive 🗸          |             | ाधुबनी |       |          |            | ~           |
| <              |                             |                     |                            |         |                  | Submit x Ca | ncel   |       |          |            | >           |
| + /            | ¢¢                          |                     | Fields marked with (*) are | require | d                |             |        |       | View     | 1 - 20 0   | 12 066      |

Once Bank Branch is created the service area needs to be tagged with the bank branch.

| 0.251.84:8090/cbo/ban | nk/branchservice/branchServiceView. | html                     |                 | V C Search   | 1        |        | •          | în (e      | 2    |
|-----------------------|-------------------------------------|--------------------------|-----------------|--------------|----------|--------|------------|------------|------|
| JEEVKA                |                                     |                          |                 |              |          |        |            | विद्वार स  | ttan |
| Home Profile          | Institution Building C              | apacity Building Micro F | inance Liveliho | od Grievance |          |        |            |            |      |
| Institution Buil      | lding > Bank Management >           | Branch Service Area      |                 |              |          |        |            |            |      |
| Bank Name :           | Punjab National Bank                | ~                        | Branch Name :   | Chandi       | <b>~</b> |        |            |            |      |
| Branch Servio         | ce Area                             |                          |                 |              |          |        |            |            |      |
|                       |                                     |                          |                 |              |          |        |            |            |      |
|                       | District                            | Block                    |                 | Vill         | age 🔶    | Branch | Service Ar | ea         |      |
|                       | NALANDA                             | Rahui                    |                 | Abdulh       | ai Chak  |        |            |            | ^    |
|                       | NALANDA FR                          |                          | t               | Abu Moha     | ammadpur |        |            |            |      |
|                       | NALANDA                             | Karai Parsi              | urai            | Abu          | Jpur     |        |            |            |      |
|                       | NALANDA                             | Giriak                   |                 | Ada          | mpur     |        |            |            |      |
|                       | NALANDA                             | Bind                     |                 | Ahia         | Chak     |        |            |            |      |
|                       | NALANDA                             | Noorsara                 | ai              | Ahia         | apur     |        |            |            |      |
|                       | NALANDA                             | Noorsara                 | ai              | Aja          | ipur     |        |            |            |      |
|                       | NALANDA                             | Noorsara                 | ai              | Ajna         | aura     |        |            |            |      |
|                       | NALANDA                             | Ben                      |                 | Aka          | iuna     |        |            |            |      |
|                       | NALANDA                             | Hilsa                    |                 | Akba         | arpur    |        |            |            |      |
|                       | NALANDA                             | Islampu                  | r               | Akba         | arpur    |        |            |            |      |
|                       | NALANDA                             | Nagar Nau                | isa             | Ak           | enr      |        |            |            |      |
|                       | NALANDA                             | Nagar Nau                | Isa             | Akhti        | iarpur   |        |            |            |      |
|                       | NALANDA                             | Bind                     |                 | Akhti        | iarpur   |        |            |            | ~    |
| D 6                   |                                     | 14 4                     | Page 1 of 53    | ►> ►1 20 ∨   |          |        | View 1 - 2 | 20 of 1 05 | 56   |

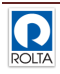

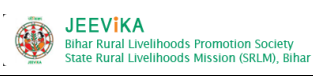

User Manual -MIS -Executive

## 2. Submit of Bulk Application for CBO/Member

| 251.84:8090/c | :bo/bank/bulkacc  | ount/bulk/ | AccountView.htm | ml                   | ⊽ Cª                             | Q. Search      | ☆                | <b>≙</b> ♥ | *  | <b>∔</b> ∩̂  | ø                   |
|---------------|-------------------|------------|-----------------|----------------------|----------------------------------|----------------|------------------|------------|----|--------------|---------------------|
| elcome, Na    | ilanda   ▼Dat     | ta Entry   | Operator/ C     | handi-Block          |                                  |                |                  |            | 1  | नाषा : हिंदी | Logou               |
|               | 144               | Add R      | ecord           |                      |                                  |                |                  | ×          | 97 |              | of aller            |
| (1)           |                   | Bank N     | √ame*           | Punjab National Bank | <ul> <li>Branch Name</li> </ul>  | • Chandi       | ~                |            |    |              | 5 5                 |
|               | State Rural Livel | Applica    | ation Date *    | 05-Oct-2016          | No of Applicat                   | ions           |                  |            |    |              | लिहा<br>विहार सरकार |
| lome          | Profile Ir        | Accour     | nt Holder *     | СВО                  | <ul> <li>Account Type</li> </ul> | * Saving Accou | nt 🗸             |            |    |              |                     |
| 111           |                   | СВО Т      | vpe*            | VO                   | CBO Name *                       | Select         |                  |            |    |              |                     |
| Institution   | Building > I      |            |                 | Select               |                                  |                |                  |            |    |              |                     |
|               |                   | Glob       | al Search       | CLF<br>PG            |                                  |                |                  |            | n  |              | ick                 |
| Bulk Acc      | count             | M          | ар СВО          | SHG                  |                                  |                |                  |            |    | ////         | 74                  |
|               |                   |            | СВО             | О СВС                | D Name 🜲                         | Villag         | e                |            |    |              |                     |
| Bulk Ap       | Branch Na         |            | 133830          | Aabha                |                                  |                |                  | ^          | Ac | count Ho     | lder                |
| 6140          | Madhopu           |            | 133034          | Aabha VO             |                                  |                |                  |            |    | СВО          | ^                   |
| 6406          | Lalganj Cha       |            | 196488          | Aasha                |                                  |                |                  |            |    | СВО          |                     |
| 6413          | Chandi Ba         |            | 209793          | Adarsh               |                                  |                |                  |            |    | СВО          |                     |
| 6420          | Chandi            |            | 86641           | Akash                |                                  |                |                  | *          |    | СВО          |                     |
| 6422          | Chandi            | ¢          |                 |                      |                                  |                | View 1 - 5 01 12 | 21         |    | СВО          |                     |
| 6410          | Madhopu           |            |                 |                      |                                  |                |                  |            |    | СВО          |                     |
| 6423          | Madhopu           |            |                 |                      |                                  |                | Submit Cano      | el         |    | СВО          |                     |
| 6773          | Chandi            |            |                 |                      |                                  |                |                  |            |    | СВО          |                     |
|               | Chandi            |            | Saving Acco     | unt 22-05-2014       | 1 No                             | on-Cooperative | ///////          | 111        |    | СВО          |                     |
| 6778          |                   |            |                 |                      |                                  |                |                  |            |    |              |                     |

3. Post bulk application the account number needs to be updated for the respective CBO

| 0.251.84:809   | 0/cbo/bank/cb                                                                       | ooapplmap/cboApplM                                | apView.html         |                                                                                                    | ⊽ C                        | Q. Search      | ☆                    |                | 9 (         |
|----------------|-------------------------------------------------------------------------------------|---------------------------------------------------|---------------------|----------------------------------------------------------------------------------------------------|----------------------------|----------------|----------------------|----------------|-------------|
| Welcome,       | Nalanda   🔻                                                                         | Data Entry Ope                                    | rator/ Cha          | ndi-Block                                                                                                    |                            |                |                      | भाषा : हिंदी   | _ogou       |
| IEVXA          | JEEV<br>Bihar Rural L<br>State Rural L                                              | ivelihoods Promotion S<br>ivelihoods Mission (SRL | ociety<br>M), Bihar |                                                                                                    |                            |                |                      | S<br>S<br>Fegr | 10 5<br>HTM |
| Home           | Profile                                                                             | Institution Buildin                               | ig Cap              | acity Building Micro Finance                                                                                    | Livelihood                 | Grievance      |                      |                |             |
| Instituti      | on Building                                                                         | Login                                             | •                   | Bank Accounts                                                                                                   |                            |                |                      |                |             |
| CRO            | ank Assou                                                                           | Master Managen                                    | nent 🕨 🕨            | A CONTRACT OF A CONTRACT OF A CONTRACT OF A CONTRACT OF A CONTRACT OF A CONTRACT OF A CONTRACT OF A CONTRACT OF |                            |                |                      |                |             |
| CBOR           | вапк Ассоц                                                                          | Member Details                                    |                     |                                                                                                    |                            | · ·            |                      |                |             |
| Bulk A         | Member Details           Bulk A         CE           Bank Management         Master |                                                   | Master 🕨            | Application D                                                                                                   | Account Openii             | Account Number | Account Opening Date |                |             |
| 79028          | Yamui                                                                               | Member Designa                                    | ation               | Branch Service Area                                                                                             | 17-Dec-2013                | Opened         | 71769800000419       | 20-Dec-2013    | ^           |
| 69088          | Yar                                                                                 | Mapping                                           |                     | Bulk Account                                                                                                    | 0 <mark>1</mark> -Nov-2014 | Opened         | 7194980000084        | 04-Nov-2014    |             |
| 13874          | Vishwal                                                                             | VO Livelihood A                                   | - tivity            | CBO Bank Accounts                                                                                               | 06-Oct-2013                | Opened         | 71749800000307       | 06-Oct-2013    |             |
| 69099          | Vishnu1                                                                             | VO Elveinood A                                    | cuvity              | Coo bank Accounts                                                                                               | 01-Oct-2015                | Opened         | 71949800001616       | 05-Oct-2015    |             |
| 13892          | Vishnu 19                                                                           | Mapping                                           | 0.10                | Member Bank Accounts                                                                                            | 19-Jul-2013                | Opened         | 7174900000194        | 19-Jul-2013    |             |
| 13706          | Vishnu -                                                                            | -Bhagwanpur                                       | SHG                 | Saving Account                                                                                                  | 31-Dec-2012                | Opened         | 578210110001344      | 31-Dec-2012    |             |
| 45247          | Vish                                                                                | nnu-Araut                                         | SHG                 | Saving Account                                                                                                  | 07-May-2014                | Opened         | 71949800000837       | 08-May-2014    |             |
| 13809          | Vishr                                                                               | nu-Satnag                                         | SHG                 | Saving Account                                                                                                  | 16-Jan-2013                | Opened         | 14020001000221896    | 16-Jan-2013    |             |
| 6423           | y                                                                                   | Vishal                                            | VO                  | Saving Account                                                                                                  | 23-Dec-2013                | Opened         | 71769800000701       | 26-Dec-2013    |             |
| 40470          | 1                                                                                   | Vishal                                            | VO                  | Saving Account                                                                                                  | 14-Oct-2014                | Rejected       |                      |                |             |
| 10172          | V                                                                                   | /ikash                                            | PG                  | Saving Account                                                                                                  | 01-Sep-2014                | Opened         | 71760100113096       | 04-Sep-2014    |             |
| 67690          |                                                                                     | 0                                                 | SHC                 | Saving Account                                                                                                  | 04-Aug-2015                | Opened         | 71949800001342       | 06-Aug-2015    |             |
| 67690<br>69037 | Vikash                                                                              | n -Simawan                                        | 3110                | our nig rive our n                                                                                              |                            |                |                      | 0              |             |

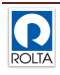

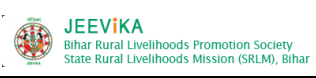

4. Select the CBO having "Account Opening Status" as Pending. Then Change the "Account Opening Status" to Open and enter the account details and the opening date.

| Home       | Profile Institution Built | ling Capacity   | Building Micro Financ                   | e Livelihoo | d Grievance        |          |            |        |        |           | THEIL HI | ant ( |
|------------|---------------------------|-----------------|-----------------------------------------|-------------|--------------------|----------|------------|--------|--------|-----------|----------|-------|
| Institutio | n Building > Bank Manag   | ement > CBO Bai | nk Accounts                             |             |                    |          |            |        |        |           |          |       |
| сво ва     | ank Accounts              |                 |                                         | 4444        |                    |          |            |        |        | 44        |          |       |
| Bulk A     | CBO Name                  | СВО Туре        | Edit Record                             |             |                    | ×        | t Number   | Accour | nt Op  | ening Da  | ate      |       |
| 79096      | Durga-Dariapur Aim        | SHG             | Bulk Application ID                     |             | 79096              |          |            |        |        |           |          | ^     |
| 69548      | Payal29122014-Naili       | SHG             | CBO ID                                  |             | 282857             |          |            |        |        |           |          |       |
| 6140       | Chandan                   | VO              | 000 Norma                               |             | C Designer Aire    |          | 00112811   | 2      | 21-Jan | -2013     |          |       |
| 6406       | Laxmi                     | VO              | CBO Name                                |             | Durga-Dariapur Aim |          | 00078845   | 2      | 25-Oct | -2013     |          |       |
| 6413       | Panchwati                 | VO              | Account Type                            |             | Saving Account     |          | 10003296   | 2      | 8-Nov  | -2013     |          |       |
| 6420       | Ujala                     | VO              | Account Opening State                   | JS          | Opened 🔽           |          | 100223593  | 1      | 9-Dec  | -2013     |          |       |
| 6422       | Vikash                    | VO              | Account Number                          |             |                    |          | 100227614  | 2      | 8-Nov  | -2013     |          |       |
| 6410       | Nari Shakti               | VO              | Account Opening Date                    |             |                    |          | 00112662   | 0      | 6-Dec  | -2013     |          |       |
| 6423       | Vishal                    | VO              | Account opening bate                    |             |                    |          | 00000701   | 2      | e-Dec  | -2013     |          |       |
| 6773       | Soni                      | PG              | - C - C - C - C - C - C - C - C - C - C |             | 🐻 Submit           | × Cancel | 100251860  | 3      | 0-May  | y-2014    |          |       |
| 6778       | Swaraj                    | PG              | ourny/tecount                           | 22 May 201  | - openea           | 1702000  | 100254070  | 2      | 2-May  | y-2014    |          |       |
| 6139       | Akash                     | VO              | Saving Account                          | 14-Jan-2013 | Opened             | 71760    | 100111177  | 1      | 4-Jan  | -2013     |          |       |
| 6142       | Gulab                     | VO              | Saving Account                          | 14-Feb-2013 | 3 Opened           | 71740    | 100078678  | 1      | 4-Feb  | -2013     |          |       |
| 6141       | Gaurav Vo                 | VO              | Saving Account                          | 04-Feb-2013 | 3 Opened           | 1402000  | 0100227580 | 0      | 4-Feb  | -2013     |          | ~     |
| 10         | ф                         |                 | ia ka Par                               | ge 1 of 18  | ▶> ▶I 20 ∨         |          |            |        | Vi     | ew 1 - 20 | ) of 356 | 6     |

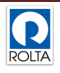